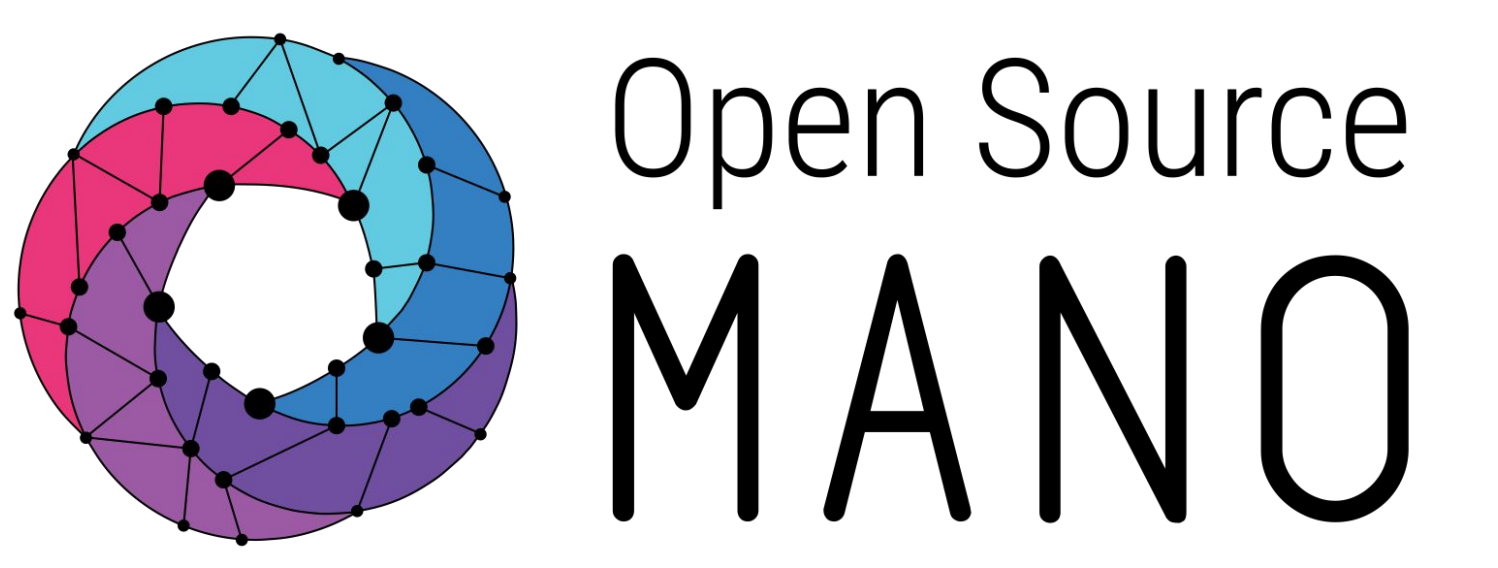

## Debugging RO (and others) Eduardo Sousa (Canonical)

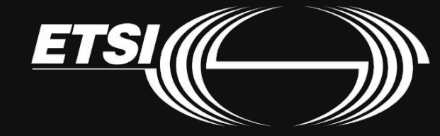

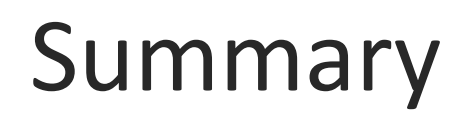

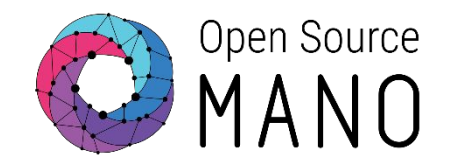

The main idea of this session is to be able to put OSM code under a debugger.

General approach is:

- 1. Get your code
- 2. Stop the component to debug
- 3. Expose all necessary services
- 4. Install the dependencies and code
- 5. Run the code with debugger

Note: this session assumes OSM is already installed in the machine.

# Install python3.8

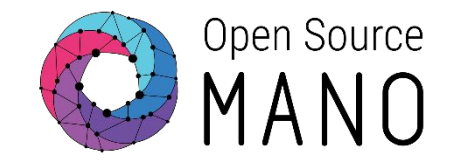

Please install python3.8: <u>https://linuxize.com/post/how-to-install-python-3-8-on-ubuntu-18-04/</u>

#### © ETSI

# Get your code

- 1. Get the code
  - git clone <repository-url>
- 2. Setup the git repository information
  - git config --local user.name <username>
  - git config --local user.email <email>
  - git config --local pull.rebase true
- 3. Install gerrit hooks
  - curl -Lo .git/hooks/commit-msg http://osm.etsi.org/gerrit/tools/hooks/commit-msg
  - chmod u+x .git/hooks/commit-msg
- 4. Setup your .gitignore
  - cp .gitignore-common .gitignore
  - Verify if it includes all the extra files generated by your IDE/development environment
- 5. Local repository is now setup

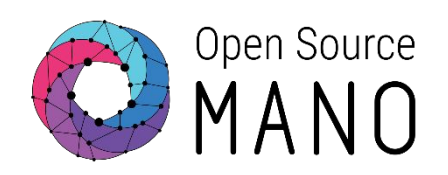

# Stop RO

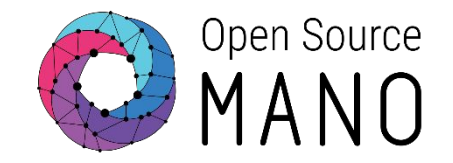

To stop RO, run the following command:

kubectl -n osm scale deployment ro --replicas=0

#### Expose services

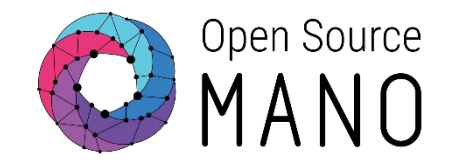

Fetch this Kubernetes spec file (<u>link</u>) and comment out the part of RO and MongoDB. Run the following commands to apply it:

kubectl -n osm apply -f <filename>

Check if debug services are created:

kubectl -n osm get service | grep debug

| ubuntu@ro-dev:~\$ kul | bectl -n osm get | : service   grep | debug         |               |     |
|-----------------------|------------------|------------------|---------------|---------------|-----|
| kafka-debug           | NodePort         | 10.98.219.43     | <none></none> | 9092:9092/TCP | 71s |
| keystone-debug        | NodePort         | 10.110.0.55      | <none></none> | 5000:5000/TCP | 71s |
| mysql-debug           | NodePort         | 10.108.63.191    | <none></none> | 3306:3306/TCP | 71s |
| zookeeper-debug       | NodePort         | 10.105.246.21    | <none></none> | 2181:2181/TCP | 71s |
|                       |                  |                  |               |               |     |

# Getting the IP address from MongoDB

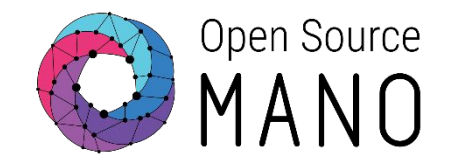

Getting the IP address from MongoDB:

kubectl -n osm get service | grep mongodb-k8s

| ubuntu@ro-dev:~\$ kubect | l -n osm get | service   grep | mongodb-k8s   |               |     |
|--------------------------|--------------|----------------|---------------|---------------|-----|
| mongodb-k8s              | ClusterIP    | 10.108.24.82   | <none></none> | 27017/TCP     | 15h |
| mongodb-k8s-endpoints    | ClusterIP    | None           | <none></none> | <none></none> | 15h |
| mongodb-k8s-operator     | ClusterIP    | 10.102.125.14  | <none></none> | 30666/TCP     | 15h |

# Edit /etc/hosts

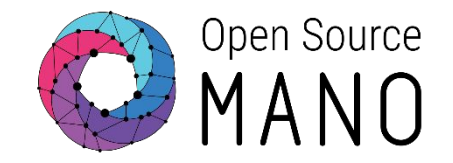

Edit /etc/hosts to contain the following information:

127.0.0.1 localhost keystone nbi mongo mysql ro 10.98.219.43 kafka kafka-0.kafka.osm.svc.cluster.local 10.108.24.82 mongo mongodb mongodb-k8s

Note: don't forget to adapt to the values obtained in the previous slides.

# Test connectivity with kafka

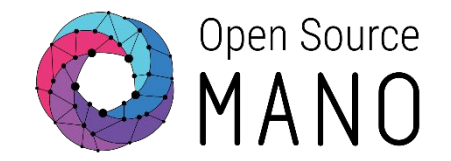

To test connectivity with kafka, run the following command:

nc -zvw1 kafka 9092

You should have this result:

# ubuntu@ro-dev:~/R0\$ nc -zvw1 kafka 9092 Connection to kafka 9092 port [tcp/\*] succeeded!

# Test connectivity with mongodb

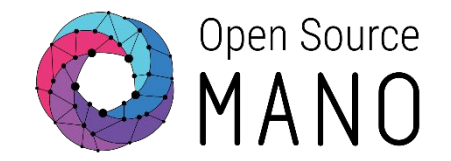

To test connectivity with mongodb, run the following command:

nc -zvw1 mongodb 27017

You should have this result:

#### ubuntu@ro-dev:~/RO\$ nc -zvw1 mongodb 27017 Connection to mongodb 27017 port [tcp/\*] succeeded!

# Change LCM deployment

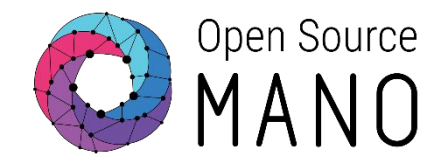

To change LCM deployment, run the following command:

kubectl -n osm edit deployment lcm

#### Edit the following to the IP of the machine:

| spe<br>p<br>r<br>s<br>s | <pre>roc. rogressDeadlineSeconds: 600 replicas: 0 revisionHistoryLimit: 10 relector:    matchLabels:     app: lcm trategy:    rollingUpdate:    maxSurge: 25%    maxUnavailable: 25%    type: RollingUpdate remplate:    metadata:     creationTimestamp: null    labels:         app: lcm spec:</pre> | <pre>dnsPolicy: ClusterFirst initContainers: - command: - shc - until (nc -zvw1 kafka 9092 &amp;&amp; nc -zvw1 172.21.248.176 9090 &amp;&amp; nc -zvw1 mongodb-k8s 27017 ); do sleep 3; done; exit 0 image: alpine:latest imagePullPolicy: Always name: kafka-ro-mongo-test</pre> |
|-------------------------|----------------------------------------------------------------------------------------------------|----------------------------------------------------------------------------------------------------|
|                         | <pre>containers:<br/>- env:<br/>- name: OSMLCM_R0_HOST<br/>value: 172.21.248.176<br/>- name: OSMLCM_DATABASE_URI<br/>value: mongodb://mongodb-k8s:27017/?replicaSet=rs0</pre>                                                                                                    |                                                                                                    |

# Get the pip standardization change

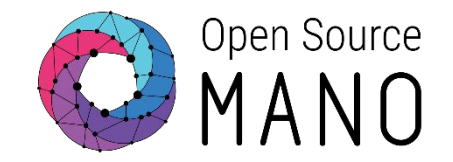

NOTE: Only do this, if the change hasn't been merged yet.

Run the following command to pull the change:

git pull "https://osm.etsi.org/gerrit/osm/RO" refs/changes/55/10355/11

## Lets create a Virtual Env

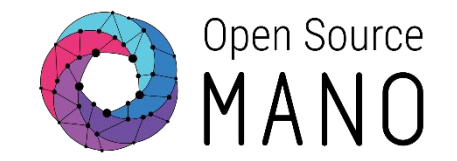

You should always create a virtual environment to isolate dependencies (inside RO):

python3.8 -m venv venv

And activate it:

source venv/bin/activate

# Install all dependencies and projects

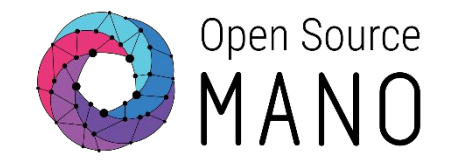

Lets create a file called <u>install.sh</u> inside RO folder, with the following content:

#!/bin/bash

pip install --upgrade pip pip install -r requirements.txt pip install -r requirements-dev.txt pip install -e RO-plugin pip install -e NG-RO pip install -e RO-VIM-vmware pip install -e RO-VIM-openstack pip install -e RO-VIM-openvim pip install -e RO-VIM-aws pip install -e RO-VIM-azure pip install -e RO-VIM-fos pip install -e RO-SDN-dynpac pip install -e RO-SDN-ietfl2vpn pip install -e RO-SDN-onos\_vpls pip install -e RO-SDN-onos openflow pip install -e RO-SDN-odl openflow pip install -e RO-SDN-floodlight\_openflow pip install -e RO-SDN-arista cloudvision pip install -e RO-SDN-juniper contrail

## Install all dependencies and projects (cont.)

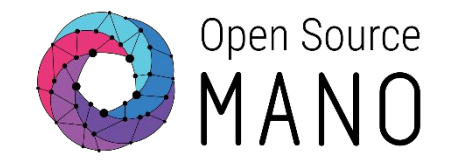

Make it executable and run it:

chmod +x install.sh ./install.sh

Note: this is optional but strongly recommended for RO due to the amount of plugins to install.

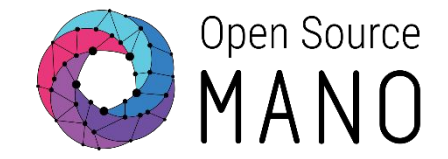

Inside the RO folder and with the venv activated, run the following:

```
python -u -m osm_ng_ro.ro_main
```

#### You should get something similar to this:

```
(venv) ubuntu@ro-dev:~/RO$ python -u -m osm_ng_ro.ro_main
CherryPy Checker:
'/app/RO/RO-NG/osm_ng_ro/html_public' (root + dir) is not an existing filesystem path.
section: [/static]
root: None
dir: '/app/RO/RO-NG/osm_ng_ro/html_public'
2021-03-12T12:18:50 INFO ro.db dbmongo.py:127 Connected to database osm version 1.2
2021-03-12T12:18:50 INFO ro.server _cplogging.py:213 [12/Mar/2021:12:18:50] ENGINE Started monitor thread 'Autoreloader'.
2021-03-12T12:18:50 INFO ro.db dbmongo.py:127 Connected to database osm version 1.2
2021-03-12T12:18:50 INFO ro.db dbmongo.py:127 Connected to database osm version 1.2
2021-03-12T12:18:50 INFO ro.db dbmongo.py:127 Connected to database osm version 1.2
2021-03-12T12:18:50 INFO ro.vimadmin vim_admin.py:393 Starting
2021-03-12T12:18:50 INFO ro.server _cplogging.py:213 [12/Mar/2021:12:18:50] ENGINE Serving on http://0.0.0.0:9090
2021-03-12T12:18:50 INFO ro.server _cplogging.py:231 [12/Mar/2021:12:18:50] ENGINE Bus STARTED
2021-03-12T12:20:13 INFO ro.access _cplogging.py:283 10.244.0.31 - [12/Mar/2021:12:20:13] "GET /ro/version HTTP/1.1" 200 54 "" "Python/3.6 aiohttp/3.0.1"
```

# Putting RO in a debugger (VS Code)

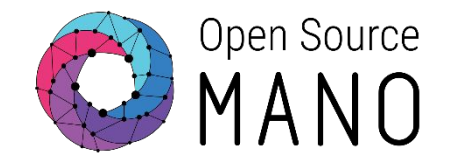

- 1) Open VS Code and create a SSH target to the machine and RO folder.
- 2) Install the python extension in the SSH target.
- 3) Open the debug tab and click "create a launch.json file".
- 4) Select Python.
- 5) Select Module and enter "osm\_ng\_ro.ro\_main".
- 6) Insert some breakpoints
- 7) Start debugger.

# Result (VS Code)

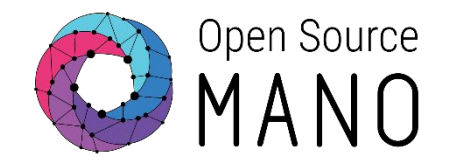

| File Edit                                                                       |                                                                                                    |                  | ro_main.py - RO [SSH: ro-dev] - Visual St                                                                                                    | udio Code                                   | ~ ~ (                                     |
|---------------------------------------------------------------------------------|----------------------------------------------------------------------------------------------------|------------------|----------------------------------------------------------------------------------------------------|---------------------------------------------|-------------------------------------------|
| The Cult                                                                        | Selection View Go Run Terminal Help                                                                                                    |                  |                                                                                                    |                                             |                                           |
| Ch                                                                              | RUN Þ Python: Modi 🗸 🐯 🚥                                                                                                    | 😻 ro_ma          | in.py ×                                                                                                    |                                             | ჯ, ⊳ Ш …                                  |
|                                                                                 | $\sim$ VARIABLES                                                                                                    | NG-RO >          | osm_ng_ro > 🕏 ro_main.py                                                                                                    |                                             |                                           |
| 0                                                                               | $\sim$ Locals                                                                                                    | 885              | giovar vin_aanin_chicaa                                                                                                    |                                             |                                           |
| $\sim$                                                                          | > special variables                                                                                                    | 886              | <pre># terminate vim_admin_thread</pre>                                                                                                    |                                             |                                           |
| 0 -                                                                             | > function variables                                                                                                    | 887              | if vim_admin_thread:                                                                                                    |                                             |                                           |
| J.O.                                                                            | > class variables                                                                                                    | 888              | <pre>vim_admin_thread.terminate()</pre>                                                                                                    |                                             |                                           |
|                                                                                 | <pre>&gt; absolute_import: _Feature((2, 5, 0</pre>                                                                                                    | 889              | and a state thread a line -                                                                                                    |                                             |                                           |
|                                                                                 | auth_database_version: '1.0'                                                                                                    | 890<br>891       | <pre>vim_admin_thread = wone cherrypy tree apps["/ro"] root ps stop()</pre>                                                                                                    |                                             |                                           |
|                                                                                 | > cherrvov: <module 'cherrvov'="" from<="" td=""><td>892</td><td>cherrypy.log.error("Stopping osm_ng_ro")</td><td></td><td></td></module>                                                                                                    | 892              | cherrypy.log.error("Stopping osm_ng_ro")                                                                                                    |                                             |                                           |
|                                                                                 | ∼ watch                                                                                                    | 893              |                                                                                                    |                                             |                                           |
|                                                                                 |                                                                                                    | 894              |                                                                                                    |                                             |                                           |
| -0                                                                              |                                                                                                    | ▶ 895            | def ro_main(config_file):                                                                                                    |                                             |                                           |
| Ш                                                                               |                                                                                                    | 896              | global ro_server                                                                                                    |                                             |                                           |
|                                                                                 |                                                                                                    | 898              | ro server = Server()                                                                                                    |                                             |                                           |
|                                                                                 |                                                                                                    | 899              | <pre>cherrypy.engine.subscribe("start", _start_service)</pre>                                                                                                    |                                             |                                           |
|                                                                                 |                                                                                                    | 900              | <pre>cherrypy.engine.subscribe("stop", _stop_service)</pre>                                                                                                    |                                             |                                           |
|                                                                                 | ✓ CALL STACK PAUSED ON BREAKPOINT                                                                                                    | 901              | <pre>cherrypy.quickstart(ro_server, "/ro", config_file)</pre>                                                                                                    |                                             |                                           |
|                                                                                 | <module> ro_main.py 895:1</module>                                                                                                    | 902              |                                                                                                    |                                             |                                           |
|                                                                                 |                                                                                                    | 903              | def usage():                                                                                                    |                                             |                                           |
|                                                                                 |                                                                                                    | 905              | print(                                                                                                    |                                             |                                           |
|                                                                                 |                                                                                                    |                  |                                                                                                    |                                             | 1: Puthon Debug Cons 🗸 🕂 🔲 🏛 🛆 X          |
|                                                                                 |                                                                                                    | TRODLEM          |                                                                                                    |                                             |                                           |
|                                                                                 |                                                                                                    |                  |                                                                                                    |                                             |                                           |
|                                                                                 |                                                                                                    | ubuntu           | <pre>@ro-dev:~/RO\$ /usr/bin/env /home/ubuntu/RO/venv/bin/python ib /outboard/dataset/lasters/lasters/laste<br/>lasters/lasters/lasters/lasters/lasters/lasters/lasters/lasters/lasters/lasters/lasters/lasters/lasters/lasters/lasters/lasters/lasters/lasters/lasters/lasters/lasters/lasters/lasters/lasters/lasters/lasters/lasters/lasters/lasters/las</pre>                                                                                                    | 3.8 /home/ubuntu/.vscode-server/extensions/ | ms-python.python-2021.2.636928669/pythonF |
|                                                                                 |                                                                                                    | +10c/1           | $\mathbf{T} \mathbf{D} / \mathbf{D} / \mathbf{D} \mathbf{D} / \mathbf{D} / \mathbf{D}$ |                                             |                                           |
|                                                                                 | ∨ BREAKPOINTS                                                                                                    | iles/l           | <pre>ib/python/debugpy/launcher 36523m osm_ng_ro.ro_main /home/ubuntu/RO/venv/bin/activate</pre>                                                                                                    |                                             |                                           |
|                                                                                 | ✓ BREAKPOINTS ■ Raised Exceptions                                                                                                    | iles/l<br>source | lb/python/debugpy/launcher 36523m osm_ng_ro.ro_main<br>/home/ubuntu/RO/venv/bin/activate                                                                                                    |                                             |                                           |
|                                                                                 | ✓ BREAKPOINTS     ☐ Raised Exceptions     ☑ Uncaught Exceptions                                                                                                    | iles/l<br>source | lb/python/debugpy/launcher 36523m osm_ng_ro.ro_main<br>/home/ubuntu/RO/venv/bin/activate                                                                                                    |                                             |                                           |
|                                                                                 | ✓ BREAKPOINTS     Raised Exceptions     ✓ Uncaught Exceptions     ✓ Incaught Roceptions     ✓ Ins.py NG-RO/osm_ng_ro 389                                                                                                    | iles/l<br>source | ib/python/debugpy/launcher 36523m osm_ng_ro.ro_main<br>/home/ubuntu/RO/venv/bin/activate                                                                                                    |                                             | I                                         |
|                                                                                 | <ul> <li>✓ BREAKPOINTS</li> <li>Raised Exceptions</li> <li>✓ Uncaught Exceptions</li> <li>✓ Ins.py NG-RO/osm_ng_ro 389</li> <li>✓ ro_main.py NG-RO/osm_ng 331</li> </ul>                                                                                                    | iles/l<br>source | ib/python/debugpy/launcher 36523m osm_ng_ro.ro_main<br>/home/ubuntu/RO/venv/bin/activate                                                                                                    |                                             | I                                         |
|                                                                                 | <ul> <li>✓ BREAKPOINTS</li> <li>Raised Exceptions</li> <li>✓ Uncaught Exceptions</li> <li>✓ ns.py NG-RO/osm_ng_ro 389</li> <li>✓ ro_main.py NG-RO/osm_ng 331</li> <li>✓ ro_main.py NG-RO/osm_ng 353</li> </ul>                                                                                                    | iles/l<br>source | ib/python/deougpy/launcher 36523m osm_ng_ro.ro_main<br>/home/ubuntu/RO/venv/bin/activate                                                                                                    |                                             | I                                         |
|                                                                                 | <ul> <li>✓ BREAKPOINTS</li> <li>Raised Exceptions</li> <li>✓ Uncaught Exceptions</li> <li>✓ ns.py NG-RO/osm_ng_ro 389</li> <li>✓ ro_main.py NG-RO/osm_ng 331</li> <li>✓ ro_main.py NG-RO/osm_ng 353</li> <li>✓ ro_main.py NG-RO/osm_ng 424</li> </ul>                                                                                                    | iles/l<br>source | ib/python/debugpy/launcher 36523m 0sm_ng_r0.ro_main<br>/home/ubuntu/RO/venv/bin/activate                                                                                                    |                                             | I<br>                                     |
| 8                                                                               | <ul> <li>✓ BREAKPOINTS</li> <li>Raised Exceptions</li> <li>✓ Uncaught Exceptions</li> <li>✓ ns.py NG-RO/osm_ng_ro 389</li> <li>✓ ro_main.py NG-RO/osm_ng 331</li> <li>✓ ro_main.py NG-RO/osm_ng 353</li> <li>✓ ro_main.py NG-RO/osm_ng 424</li> <li>✓ ro_main.py NG-RO/osm_ng 627</li> </ul>                                                                                                    | iles/l<br>source | ib/python/debugpy/launcher 36523m 0sm_ng_r0.ro_main<br>/home/ubuntu/RO/venv/bin/activate                                                                                                    |                                             | I                                         |
| 8                                                                               | <ul> <li>✓ BREAKPOINTS</li> <li>Raised Exceptions</li> <li>✓ Uncaught Exceptions</li> <li>✓ Ins.py NG-RO/osm_ng_ro 389</li> <li>✓ ro_main.py NG-RO/osm_ng 331</li> <li>✓ ro_main.py NG-RO/osm_ng 353</li> <li>✓ ro_main.py NG-RO/osm_ng 424</li> <li>✓ ro_main.py NG-RO/osm_ng 427</li> <li>✓ ro_main.py NG-RO/osm_ng 895</li> </ul>                                                                                                    | iles/l<br>source | ib/pytnon/deougpy/launcher 30523m Osm_ng_ro.ro_main<br>/home/ubuntu/RO/venv/bin/activate                                                                                                    |                                             | I<br>                                     |
| ()<br>()<br>()<br>()<br>()<br>()<br>()<br>()<br>()<br>()<br>()<br>()<br>()<br>( | <ul> <li>BREAKPOINTS</li> <li>Raised Exceptions</li> <li>Uncaught Exceptions</li> <li>Incaught Exceptions</li> <li>Incaught Exceptio</li></ul> | iles/l<br>source | ib/python/debugpy/launcher 36523m 0sm_ng_f0.ro_main<br>/home/ubuntu/RO/venv/bin/activate                                                                                                    |                                             | I                                         |

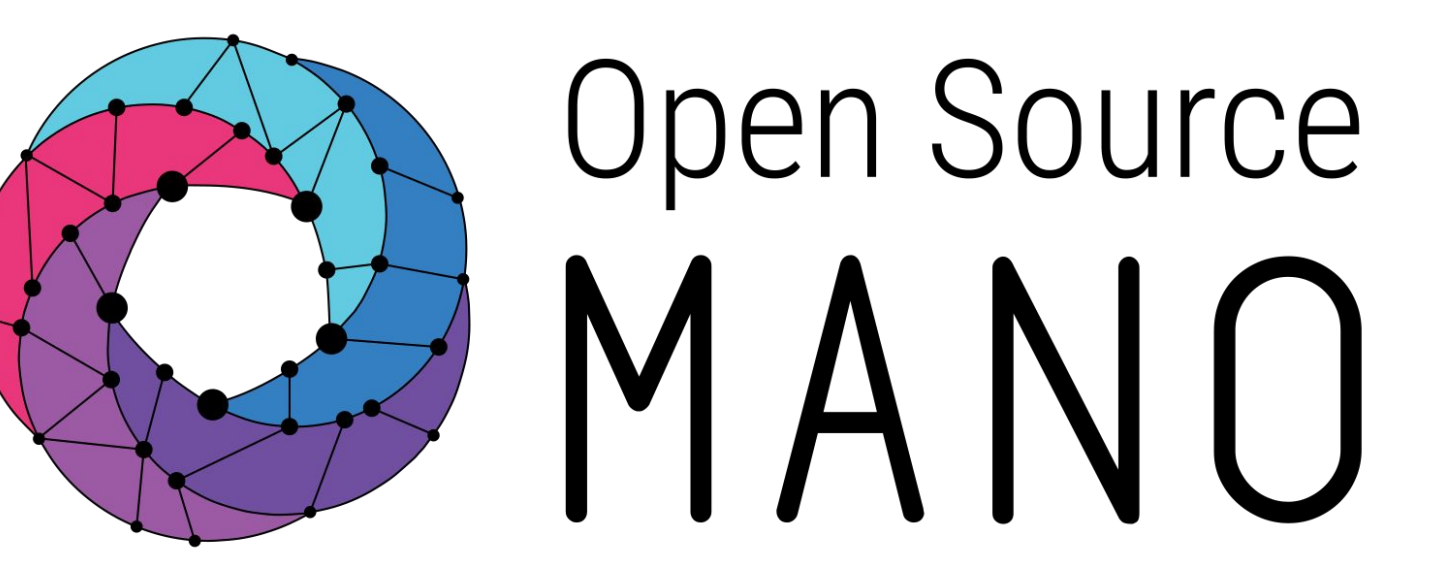

Find us at: <u>osm.etsi.org</u> <u>osm.etsi.org/wikipub</u>

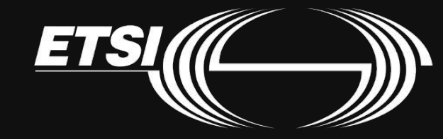